## Petunjuk pengisian KRS dan pemilihan luring/daring dosen.usd.ac.id

1. Masuk ke menu Nilai > Download/Unduh Peserta Kuliah

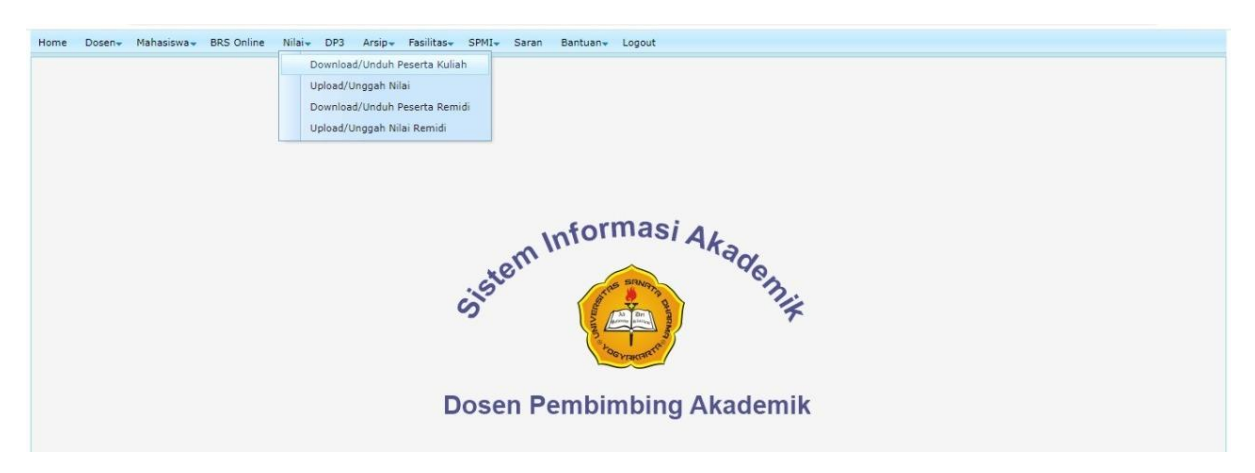

2. Pilih / klik salah satu dari daftar mata kuliah

| sen• Mahasiswa• BRS Online Nilai•  | DP3 Arsip- Fasilitas- SPMI- Saran Bant                                                                     | tuan <del>.</del> Li | ogout               |                       |            |
|------------------------------------|----------------------------------------------------------------------------------------------------|----------------------|---------------------|-----------------------|------------|
|                                    | Download                                                                                                   | d/Unduh              | Peserta Kuliah      |                       |            |
| NPP                                |                                                                                                    |                      |                     |                       |            |
| Nama Dosen                         |                                                                                                    |                      |                     |                       |            |
| Tahun Akademi                      | k 2021 T                                                                                                   |                      |                     |                       |            |
| Comester                           | Gacal                                                                                                    |                      |                     |                       |            |
| Serrester                          | Gasai                                                                                                    |                      |                     |                       |            |
|                                    | Tampil                                                                                                    |                      |                     |                       |            |
| Kode                               | Nama Matakuliah                                                                                            | Kelas                | Prodi Induk         | Tgl Upload/Unggah     | Pengunggah |
| CARC101                            | Masa Depan Informatika                                                                                     | В                    | Informatika         | 2021-12-31 22:11:09.0 | Dosen      |
| PENL101                            | Metodologi Penelitian                                                                                      | А                    | Informatika         | 2021-12-31 22:14:26.0 | Dosen      |
| NETW108A                           | Pengukuran dan Analisis Unjuk Kerja Jaringan                                                               | A                    | Informatika         | 2021-12-31 22:19:17.0 | Dosen      |
| NETW111                            | Simulasi Jaringan                                                                                          | A                    | Informatika         | 2021-12-31 22:17:42.0 | Dosen      |
| CARC102                            | Sistem Digital                                                                                             | с                    | Informatika         | 2022-01-14 11:15:21.0 | Dosen      |
| Tidak Buat Download Te Ada Sertifi | Rumus OBuat Rumus Batas Bawah Nilai A Nilai<br>90 70<br>mplate ] [Tutup Laporan ] [Download Nilai ]<br>kat | B Nila               | i C Nilai D Nilai E |                       |            |

3. Akan muncul daftar peserta kuliah. Jika mahasiswa belum memilih luring atau daring, silakan pilih luring atau daring.

| lo | NIM | Nilai | Nama Mahasiswa | Foto | Luring/Daring | Tugas1 | Tugas2 | Tugas3 | Tugas4 | Tug |
|----|-----|-------|----------------|------|---------------|--------|--------|--------|--------|-----|
|    |     |       | Label Tugas=>  |      |               |        |        |        |        |     |
|    |     |       | Bobot=>        |      |               | 0.0%   | 0.0%   | 0.0%   | 0.0%   | 0   |
|    |     |       | Vakasi=>       |      |               | 0      | 0      | 0      | 0      |     |
| 1  |     | F     |                | Foto |               |        |        |        |        |     |
| 2  |     | A     |                | Foto | Lucina        |        |        |        |        |     |
| 3  |     | Α     |                | Foto | Daring        |        |        |        |        |     |
| 4  |     | А     |                | Foto |               |        |        |        |        |     |
| 5  |     | А     |                | Foto | -             |        |        |        |        |     |
| 6  |     | A     |                | Foto | -             |        |        |        |        |     |
| 7  |     | В     |                | Foto |               |        |        |        |        |     |